## **Toronto Metropolitan University**

## Department of Electrical, Computer and Biomedical Engineering

## COE 328 – Digital Systems

# Lab 5 - VHDL for Sequential Circuits: Implementing a Customized State Machine(2 weeks)

### **1 Objectives:**

- To simulate and verify the operation of a sequential circuit.
- To design a finite state machine (FSM) that cycles through the individual digits of your student ID using the assigned state diagrams.
- To explore the FSMs with different state assignments.

# 2 Pre-Lab Preparation

- 1. You will be assigned one of the state machines described by the state diagrams shown in Figure 1.
- 2. Your implementation will a Moore state machine as assigned by your lab instructor. Produce a state table and state-assigned table for your customized state machine.
- 3. A Moor FSM is presented in Figure 2 in a general form. C<sub>1</sub>, C<sub>2</sub> and C<sub>3</sub> are input and output combinational circuits. Design the logic equations for each of the Flip-Flop inputs shown in this figure.
- 4. Draw the logic diagram for your circuit.
- 5. Create a file *lab5.vhd* to program the Cyclone-II EP2C35F672C6 FPGA (Hint: Use any of the methods represented in Figures 8.29, 8.33, 8.35 -see the text book, 3<sup>rd</sup> edition).

# 3 Laboratory Work

- 1. Create the subdirectory *lab5* in your work directory, and copy the all the file *lab5.vhd* to this subdirectory.
- 2. The state machine must transition through all of the states starting from the state s<sub>0</sub> (see Figure 1). The output signals in each state are defined by the digits of a student ID: {d<sub>1</sub>, d<sub>2</sub>, d<sub>3</sub>, d<sub>4</sub>, d<sub>5</sub>, d<sub>6</sub>, d<sub>7</sub>, d<sub>8</sub>, d<sub>9</sub>}. The first digit (d<sub>1</sub>) is ignored. For the remaining digits, the signal assignment is as follows. If the FSM is in state s<sub>0</sub>, then the output signal must be d<sub>2</sub>, or s<sub>0</sub>/d<sub>2</sub>. Similarly, for the other states and output signals, the assignment is: s<sub>1</sub>/d<sub>3</sub>, s<sub>2</sub>/d<sub>4</sub>, s<sub>3</sub>/d<sub>5</sub>, s<sub>4</sub>/d<sub>6</sub>, s<sub>5</sub>/d<sub>7</sub>, s<sub>6</sub>/d<sub>8</sub>, s<sub>7</sub>/d<sub>9</sub>, as shown in Figure 1. When the FSM cycles through the states s<sub>0</sub> ... s<sub>7</sub>, the output signals should go through the corresponding student ID digits. The sample code given in Figure 3 represents a student ID equal to **500435429** (you will need to complete this code in compliance with your ID number).
- 3. Compile your designs.
- Assign all Input/Output signals to any dedicated Input/Output pins of the Cyclone-II FPGA on the prototype board (see Pin Assignment Tables in Lab3). Re-compile your design.
   NOTE:
  - All the output LEDs are active **HIGH**. (i.e., a logic '1' will turn the LED's on).
  - All the 7-segment displays are active LOW (i.e., a logic '0' will turn the respective segment on).
  - The **reset** signal must be assigned to the pushbutton[0] switch on the prototype board (PIN\_G26).
  - The **clk** signal must be assigned to the to the pushbutton[3] switch on the prototype board (PIN\_W26).
- 5. Implement/program all your designs into the Cyclone II FPGA.

- 6. Every output signal (digit) of the Student ID (signal student\_id) should be displayed on the right 7-segment display, while the present state of the FSM (signal yfsm) is displayed on the left 7-segment display.
- Design your circuits as outlined and demonstrate results to the instructor by displaying both the states and student ID digits utilizing the 7-segment displays on the prototype board.
   NOTE: Re-use the 7-segment module from Lab 3 to display states and student ID digits.

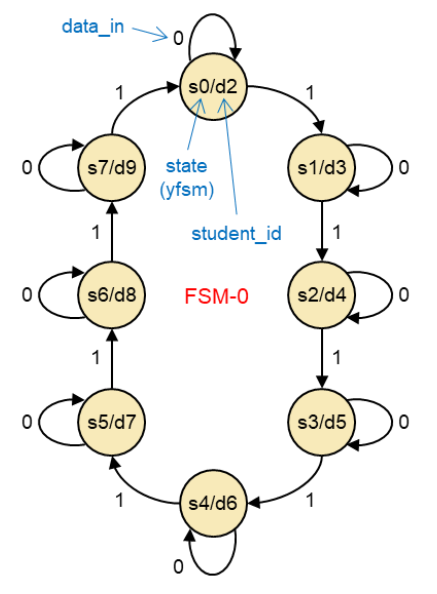

**Figure 1a**: State Diagram Assignment – FSM-0 (a sample)

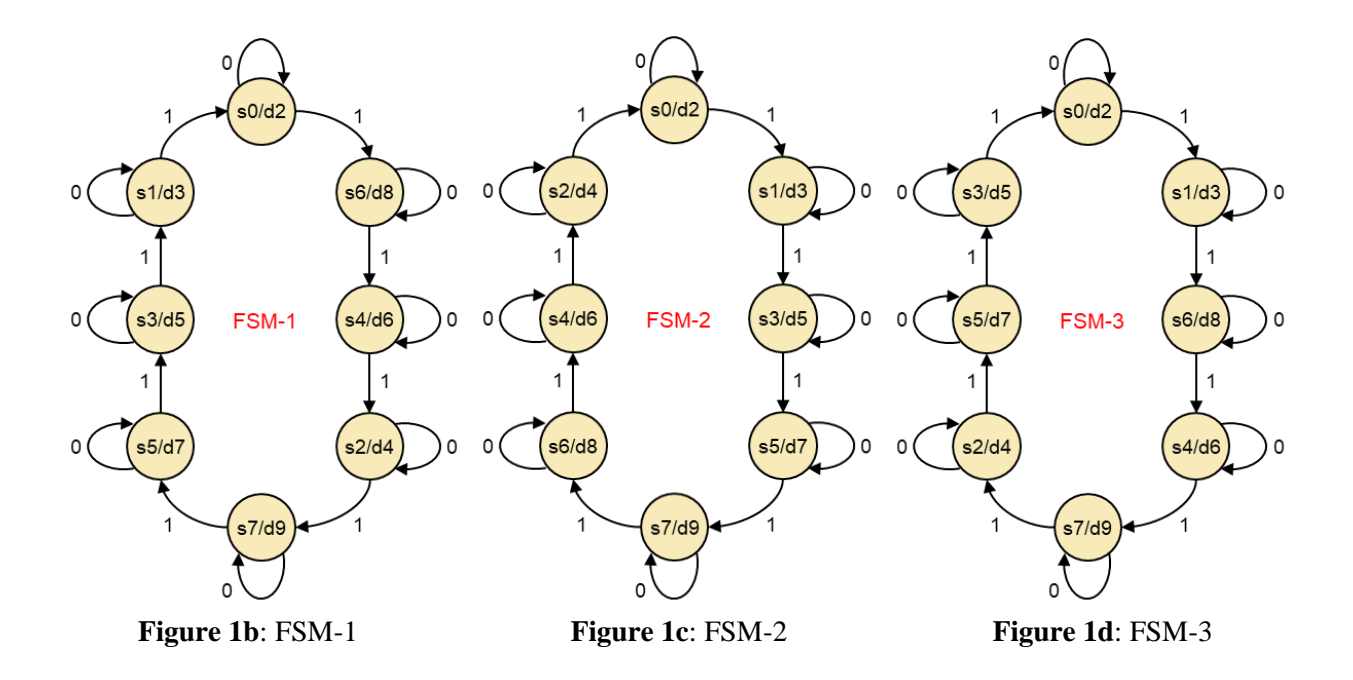

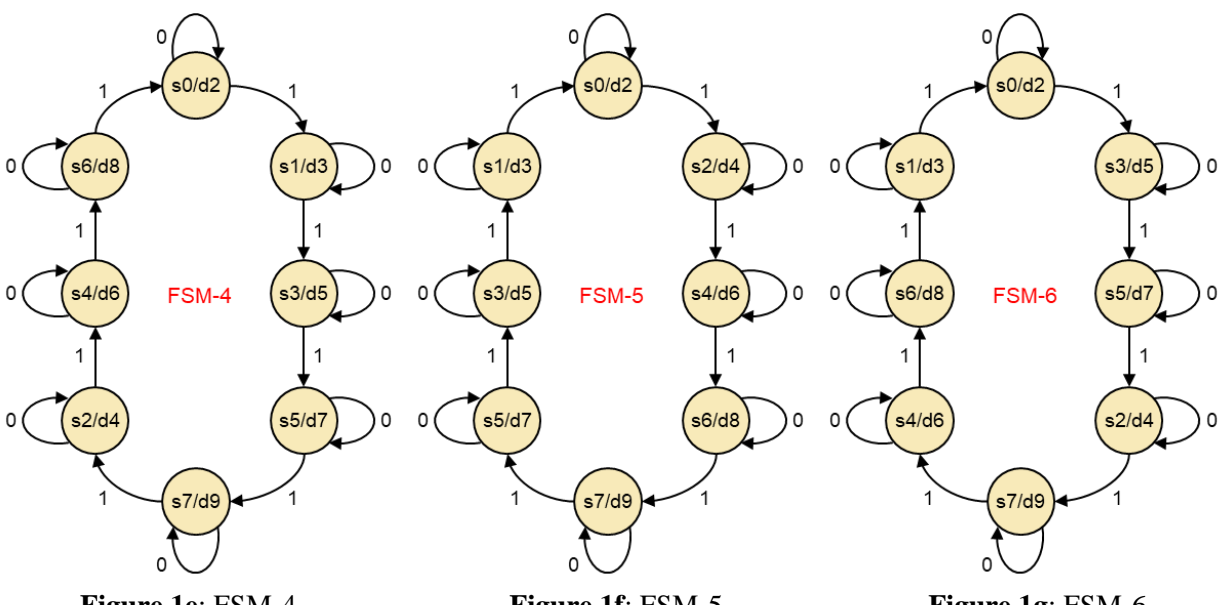

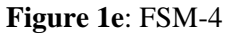

Figure 1f: FSM-5

Figure 1g: FSM-6

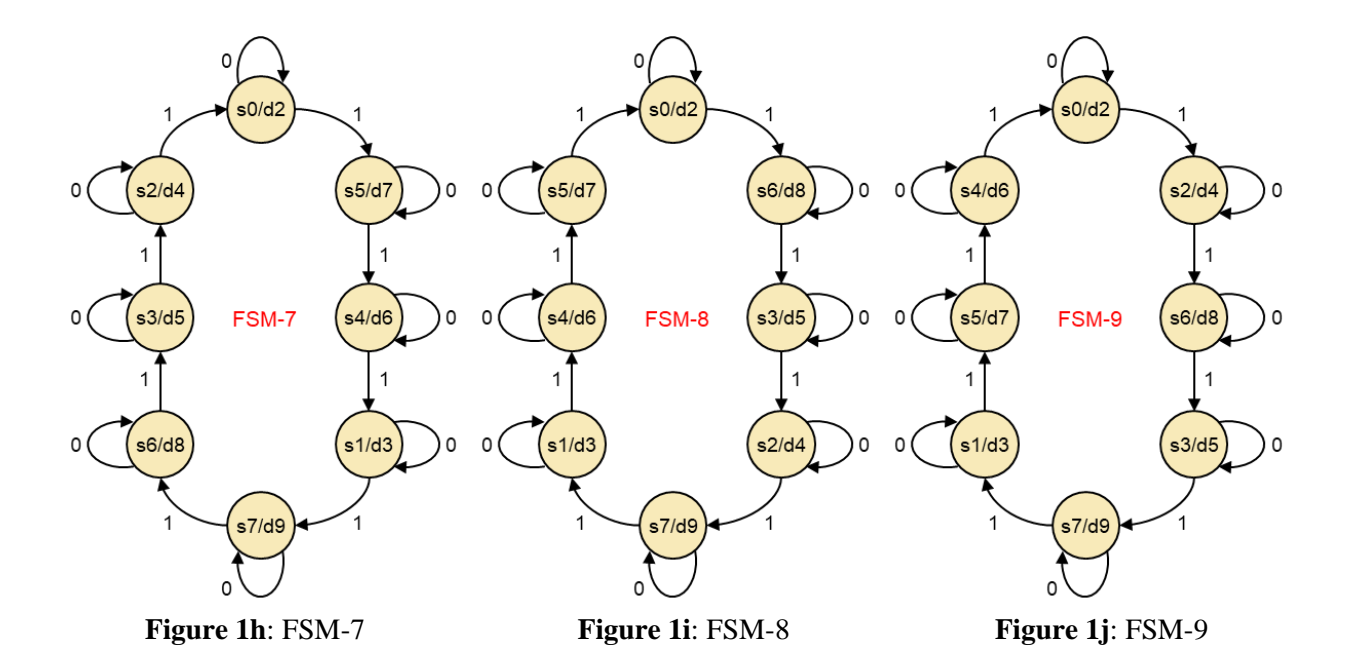

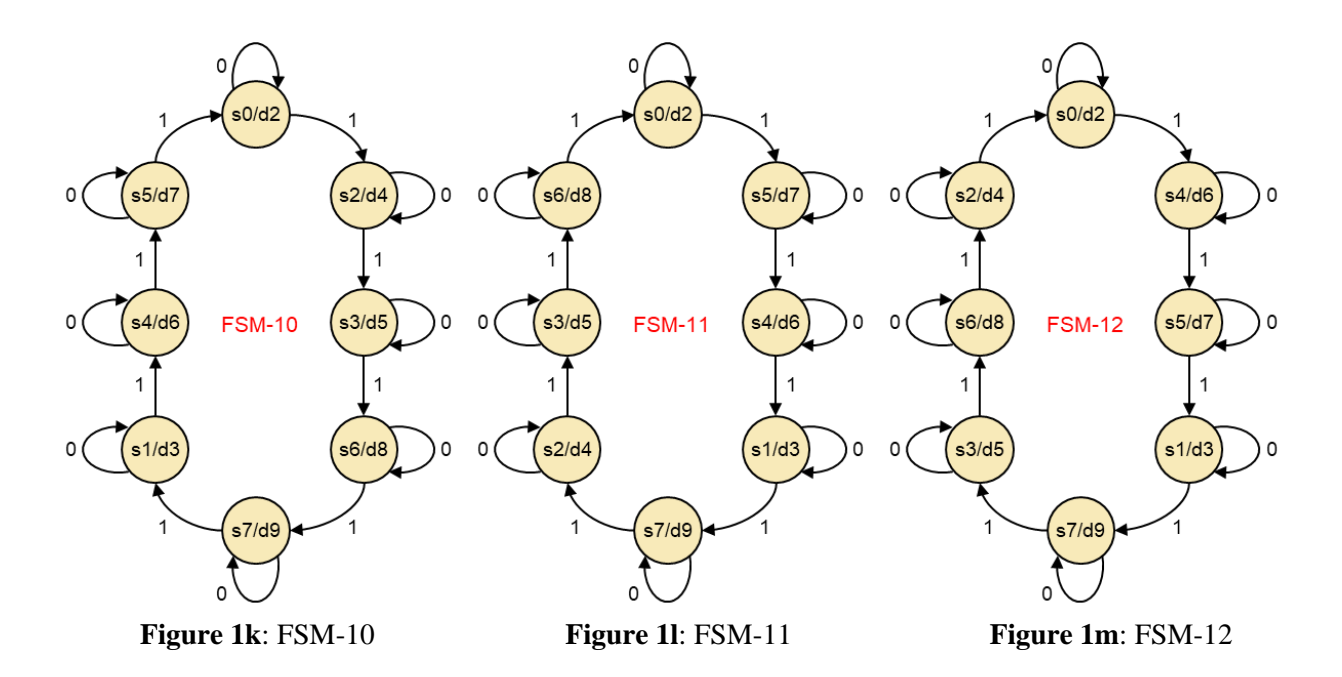

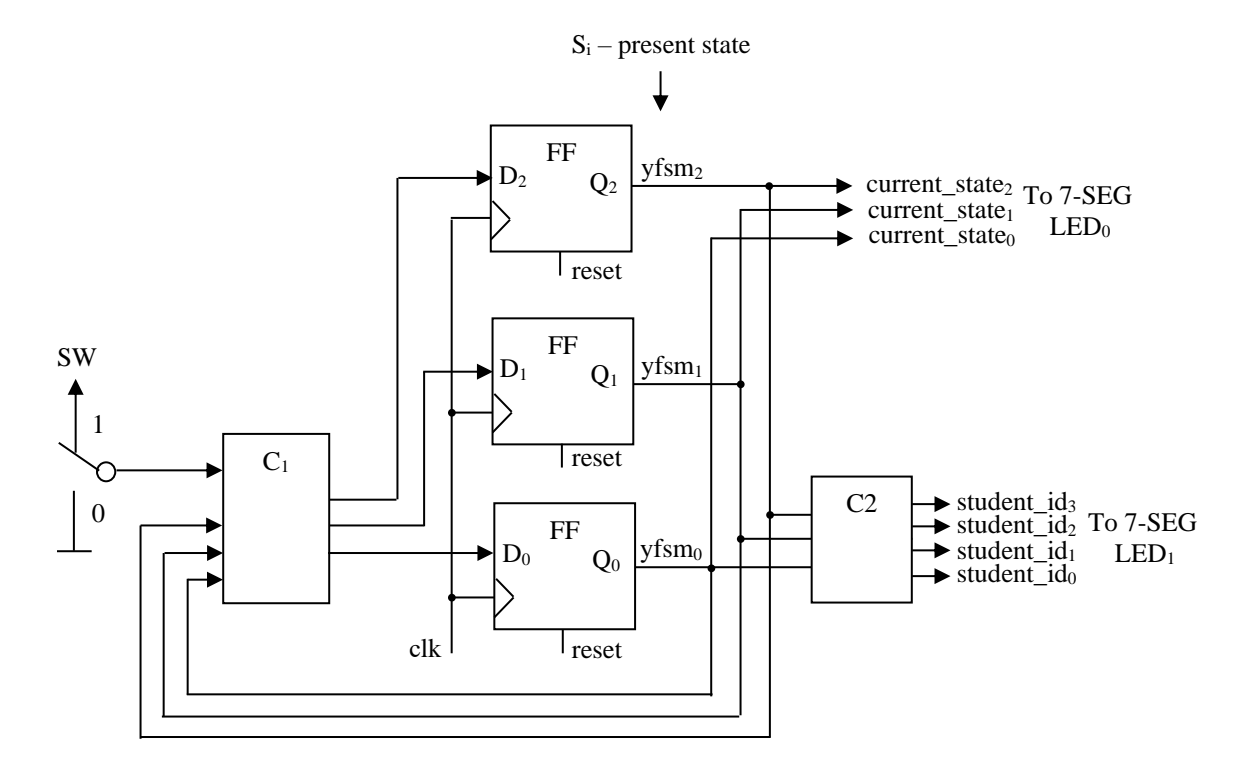

Figure 2: A general form of a Moor FSM

```
LIBRARY ieee:
USE ieee.std_logic_1164.all;
entity machine IS
       port (data_in, clk, reset : in std_logic ;
                      student_id : out std_logic_vector(3 downto 0);
                   current state : out std logic vector(2 downto 0));
end simple;
architecture fsm of machine is
    type state_type is (s0, s1, s2, s3, s4, s5, s6, s7);
    signal yfsm : state_type ;
begin
    process (clk, reset)
    begin
       if reset = '1' then
          yfsm \leq s0;
       elsif (clk'EVENT AND clk = '1') then
           case yfsm is
              when s0 =>
                  if data in = '1' then
                     yfsm \leq s1;
                  end if;
              when s1 =>
                  . . .
              when s7 =>
                  . . .
           end case;
       end if;
    end process;
    process (yfsm)
    begin
       case yfsm is
          when s0 => current state <= "000" ;
              student id <= "0000" ; -- d2
          when s1 => current state <= "001";
              stedent id <= "0000" ; -- d3
               . . .
          when s7 => current state <= "111";
              stedent id <= "1001" ; -- d9 St. ID
       end case :
                   -- d1 d2 d3 d4 d5 d6 d7 d8 d9
                   -- 5 0 0 4 3 5 4 2 9
    end process;
end fsm ;
               -- states: s0 s1 s2 s3 s4 s5 s6 s7
```

Figure 3: Student ID number is 500435429